# GUIDA ALL'USO DEL SIST Sistema Informativo Statistico Turistico

Procedura riservata alle strutture ricettive che non dispongono di un proprio gestionale alberghiero e che intendono effettuare la trasmissione degli alloggiati alla Questura e all'APT attraverso il SIST

Aggiornamento del 16 gennaio 2018

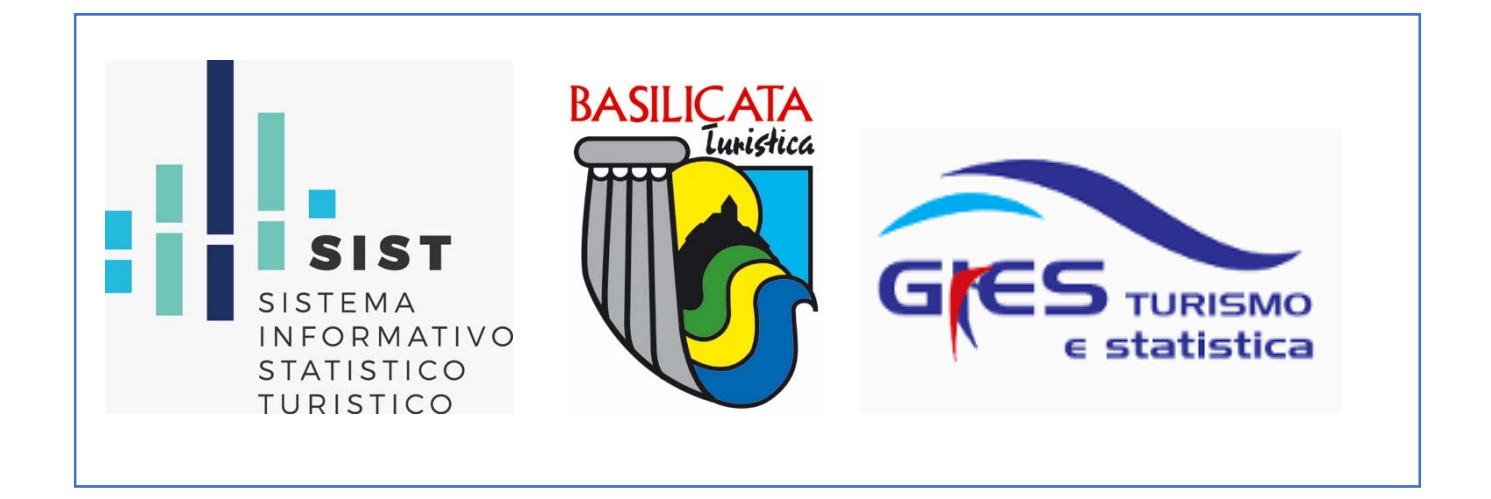

Dal 1 gennaio 2018 attraverso il SIST (Sistema Informativo Statistico Turistico) è possibile, per le strutture ricettive <u>che non hanno un proprio gestionale alberghiero</u>, eseguire congiuntamente gli adempimenti di Pubblica Sicurezza (alloggiatiweb) e ISTAT.

In appresso vengono descritte le attività e le schermate principali delle procedure web per realizzare detti adempimenti.

## 1<sup>a</sup> FASE:

Dopo aver inserito le credenziali di accesso al SIST, caricare i dati degli alloggiati/clienti selezionando, dal menù a sinistra della home, il link "*Registra ospite*" presente in *"Check-in"*.

## 2<sup>a</sup> FASE:

Dopo aver completato la registrazione degli alloggiati/clienti, generare un file selezionando, dal menù a sinistra della home, il link "*Genera file questura*" presente in "*Check-in*".

## **3ª FASE: (adempimento di Pubblica Sicurezza)**

Accedere al sito della Questura attraverso l'indirizzo <u>https://alloggiatiweb.poliziadistato.it</u> ed inserire il file generato dal SIST (prodotto nella 2<sup>a</sup> fase) utilizzando l'opzione dal Menù "*Invio File*", anziché, come realizzato in passato, inserendo i dati degli alloggiati/clienti nella sezione "Inserimento On-Line".

## 4<sup>a</sup> FASE: (adempimento statistico – APT-ISTAT)

Essendo stato già stato realizzato nella 1<sup>a</sup> fase l'inserimento degli alloggiati/clienti nel SIST, l'adempimento si completa (ENTRO il giorno 5 del mese successivo a quello di riferimento, così come fissato all'art. 32 della D.G.R. n. 2116 del 4.12.2009) con la chiusura delle registrazioni del mese, che viene effettuata utilizzando, nel menù a sinistra della home del SIST, il link "*Gestione disponibilità*". In questa sezione, qualora risultino giorni privi di informazioni (giornata con riquadro bianco), occorrerà completarli utilizzando i comandi "*Rimanenti movimento zero*" o "*Rimanenti chiusura*". L'adempimento si riterrà concluso se a ciascuna giornata del mese sarà associato uno dei tre colori (giallo o verde o grigio) indicanti una delle opzioni in appresso riportate:

- 1. GIALLO: Struttura aperta con nessuna camera occupata
- 2. VERDE: Struttura aperta con almeno una camera occupata
- 3. GRIGIO: Struttura chiusa

L'eventuale riquadro rosso sul bordo della casella di una o più giornate sta ad indicare che vi è un errore nel numero di posti letto e/o camere occupate rispetto a quelli dichiarati nella "Comunicazione delle attrezzature, dei servizi e dei prezzi": in tal caso occorrerà rettificarli (*per approfondimenti sulla "Gestione disponibilità" consultare da pag. 11 la "Guida all'uso del SIST – Manuale completo" disponibile nella sezione "Manuali" nella home del SIST*).

## Schermate delle piattaforme web del SIST e del sito www.alloggiatiweb.it nelle rispettive 4 fasi

## 1<sup>a</sup> FASE:

 accedere alla "Login" del SIST collegandosi ad internet digitando o copiando l'indirizzo seguente:

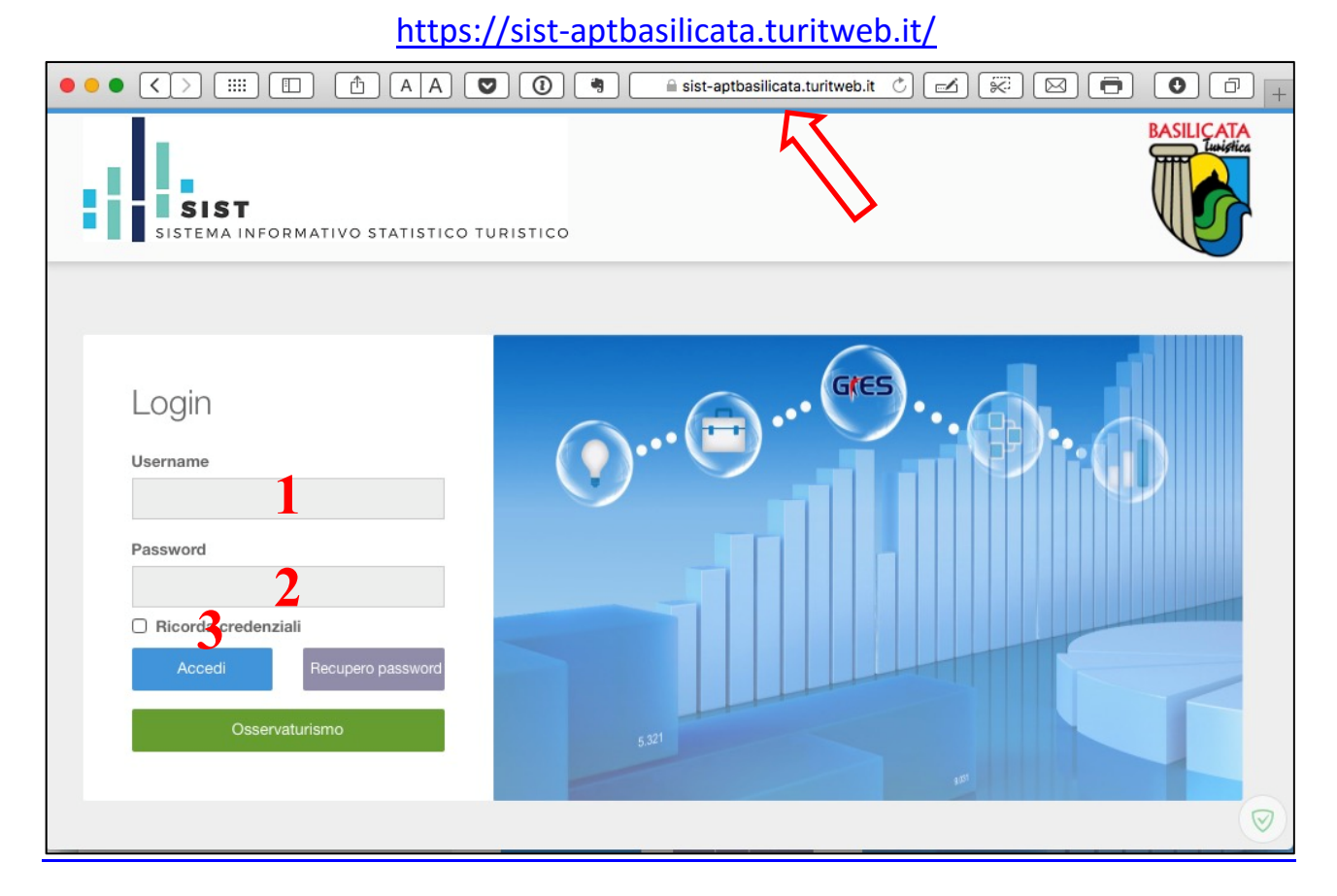

- inserire la "Username" [1] (fornita da APT con una e-mail simile a quella in appresso riportata)

| Gentile                                                   | Fac simile e-mail di APT                         |
|-----------------------------------------------------------|--------------------------------------------------|
| Hotel                                                     |                                                  |
| $\frown$                                                  |                                                  |
| lo USERNAME a lei associato è: (MT84351)                  |                                                  |
|                                                           |                                                  |
| Per terminare a registrazione è necessario accedere       | e al seguente indirizzo ed impostare la password |
| https://sist-ap.basilicata.turitweb.it:/zul/component/use | r/pass_new.xhtml?t=4c16ba81-2989-4d0f-9ceb-      |
| d13c21327880                                              | 5                                                |
|                                                           |                                                  |
| Dopo aver eseguito questa operazione potrà accede         | re al SIST inserendo il sequente indirizzo:      |
| https://sist-apthasilicata_turitweb_it                    |                                                  |
| <u>inteps, sist aproximentation cont</u>                  |                                                  |
| //                                                        |                                                  |

- Inserire la "Password" [2] (elaborata a discrezione della struttura ricettiva dopo aver ricevuto l'email sopra riportata ed aver cliccato il link indicato che proporrà le due schermate in appreso riprodotte):

| SIST<br>SISTEMA INFORMATIVO STATISTICO | ) TURISTICO                                                                                                    | BASILIÇATA<br>Laiştica  |
|----------------------------------------|----------------------------------------------------------------------------------------------------|-------------------------|
| Agenzia                                | i Promozione Territoriale di Basilicata - 0835 33.19.83 (Area Ced)                                                              |                         |
| SIST<br>SISTEMA INFORMATIVO STATISTICO | DTURISTICO                                                                                                    | BASILIÇATA<br>Levistica |
|                                        | Nuova password   La password é stata aggiornata con   successo.   Password   energia   Conferma Password   b   Torma alla login |                         |
| Agenzia                                | di Promozione Territoriale di Basilicata - 0835 33.19.83 (Area Ced)                                                             |                         |

Quindi inserire una password [a] che sarà utilizzata per accedere al sistema, da ripetere a conferma della corretta digitazione [b] e cliccando su "invia" [C] per generarla. Dopo aver avuto il messaggio verde "La password è stata generata con successo" reimmettere due volte la password e cliccare il comando "Torna alla login" e quindi "Accedi" [3] per entrare nel sistema; comparirà la schermata della home del SIST riportata in basso.

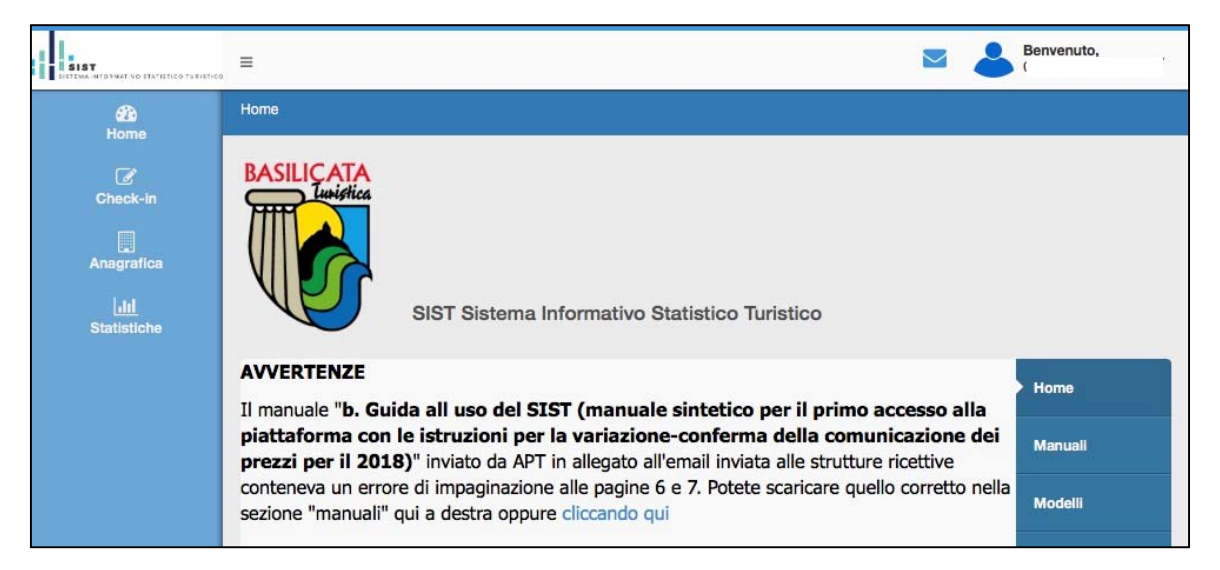

Per inserire i dati degli alloggiati/clienti, cliccare su "Check-in" e "Registra ospite"

| SIST<br>SISTEMA INFORMATIVE STATISTICO TURISTICO | =                            |  |  |
|--------------------------------------------------|------------------------------|--|--|
| 2 Home                                           | Home / Registra ospite       |  |  |
| Check-in                                         | Q Registrazione ospite       |  |  |
| → Gestior ✓ di ponibilità                        |                              |  |  |
| > Registra ospite                                | Bed & Breakfast - Bed & Brea |  |  |
| > Importa file gestionale                        | Comune : MATERA              |  |  |
| > Storico ospiti                                 |                              |  |  |
| > Genera file questura                           | Progressivo                  |  |  |
| > Calcola tassa                                  | 000002/2018 - 001 /<br>Sesso |  |  |
| Anagrafica                                       | Maschio O Femmina            |  |  |
| ul Statistiche                                   | ITALIA<br>Stato residenza    |  |  |

I dettagli sulla modalità di compilazione degli alloggiati/clienti nel SIST sono riportati nel manuale **"a. Guida all'uso del SIST (manuale completo).pdf"** presente nella sezione "Manuali" della home del SIST.

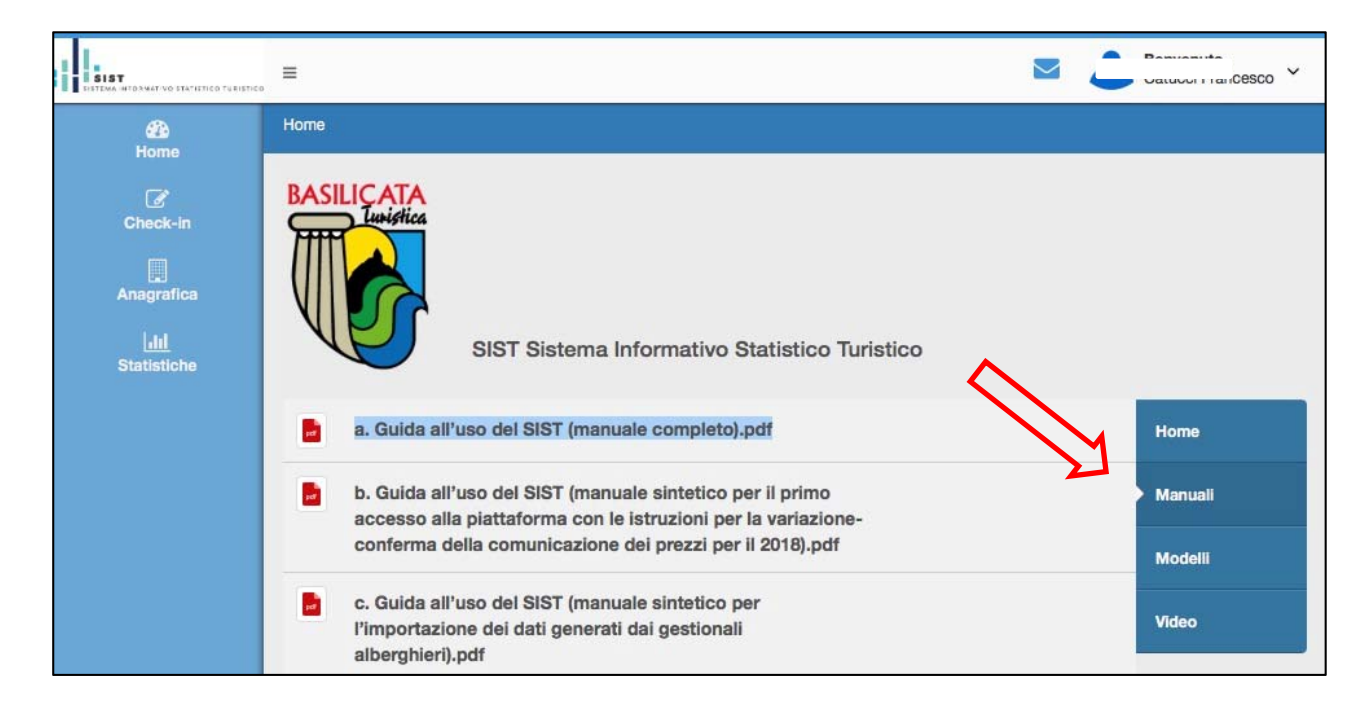

In appresso si riportano le schermate delle pagine web del SIST da utilizzare per la registrazione degli alloggiati/clienti.

| 1 I                       | =                                     |                    |                                                 |                      | 2                       | Benvenuto,<br>Prova Struttura |
|---------------------------|---------------------------------------|--------------------|-------------------------------------------------|----------------------|-------------------------|-------------------------------|
| n Home                    | Home / Registra ospite                |                    |                                                 |                      |                         |                               |
| C Check-In                | Q. Registrazione ospite               |                    |                                                 |                      |                         | ~ /                           |
| > Gestione disponibilità  |                                       |                    |                                                 |                      |                         |                               |
| > Registra ospite         | Albergo - casa festa rooms - 3 Stelle |                    | I campi contrassegnati con<br>obbligatoriamente | n questo simbolo son | no dati che devono esse | re inseriti                   |
| > Importa file gestionale | Comune : MATERA                       |                    |                                                 |                      |                         |                               |
| > Storico ospiti          |                                       |                    |                                                 |                      |                         |                               |
|                           | Progressivo                           | Tipo alloggiato    | Camere occupate                                 | Data arrivo          |                         | Data partenza                 |
| J Genera ne questura      | 000209/2018 - 0017                    | Ospite Singolo *   | 1                                               | 08/01/2018           |                         |                               |
| > Galcola tassa           | © Sesso                               | 😥 🔍 Cognome        | O Nome                                          |                      | O Data nasoita          |                               |
|                           | O Maschio O Femmina                   |                    |                                                 |                      |                         |                               |
| Anagrafica                | Cittadinanza                          | Stato nascita      | O Comune nascita                                |                      |                         |                               |
| M Statistiche             | ITALIA *                              | ITALIA *           | Selez.                                          |                      |                         | ¥.]                           |
|                           | Stato residenza                       | O Comune residenza | Indirizzo residenza                             |                      |                         |                               |
|                           | ITALIA *                              | Seinz. *           |                                                 |                      |                         |                               |
|                           | O Tipo documento                      | O Numero documento | Stato rilascio                                  |                      | Comune rilascio         |                               |
|                           | CARTA DI IDENTITA'                    |                    | ITALIA                                          | *                    | Selez.                  | ×                             |
|                           | O Tipo turismo                        | D Mezzo trasporto  | Titolo studio                                   |                      | Canale prenotazione     | 1                             |
|                           | Non specificato *                     | Non specificato *  | Non specificato                                 | *                    | Non dichiarato          | *                             |
|                           | Prezzo camera notte                   | Indirizzo email    | No. Contraction of the second second            |                      | Esenzioni               |                               |
|                           |                                       |                    | Ospite non turista                              |                      | Nessuna                 | · · ·                         |
|                           |                                       |                    |                                                 |                      | Pulisci                 | Disponibilita' Salva          |

| Albergo - casa festa rooms - 3 Stelle<br>Comune : MATERA |                    |   | I campi contrassegnati<br>obbligatoriamente | con questo simbolo son | o dati che devor | no essere inseriti |
|----------------------------------------------------------|--------------------|---|---------------------------------------------|------------------------|------------------|--------------------|
| Progressivo                                              | 🔊 Tipo alloggiato  |   | Camere occupate                             | 💿 Data arrivo          |                  | 📀 Data partenza    |
| 000269/2018 - 001 /                                      | Ospite Singolo     | * | 1                                           | 08/01/2018             |                  |                    |
| Sesso                                                    | 📀 🔍 Cognome        |   | 💿 Nome                                      |                        | 🔊 Data nasc      | ita                |
| O Maschio O Femmina                                      |                    |   |                                             |                        |                  |                    |
| S Cittadinanza                                           | 🕺 Stato nascita    |   | Ocomune nascita                             |                        |                  |                    |
| ITALIA 🔻                                                 | ITALIA             | * | Selez.                                      |                        |                  |                    |
| Stato residenza                                          | 📀 Comune residenza |   | Indirizzo residenza                         |                        |                  |                    |
| ITALIA 🔻                                                 | Selez.             | * |                                             |                        |                  |                    |
| Dipo documento                                           | Numero documento   |   | 🔕 Stato rilascio                            |                        | 🔕 Comune r       | llascio            |
| CARTA DI IDENTITA'                                       |                    |   | ITALIA                                      | *                      | Selez.           | 1                  |
| 🔉 Tipo turismo                                           | 🕺 Mezzo trasporto  |   | Titolo studio                               |                        | Canale prend     | tazione            |
| Non specificato *                                        | Non specificato    | * | Non specificato                             | *                      | Non dichiara     | to "               |
| Prezzo camera notte                                      | Indirizzo email    |   |                                             |                        | Esenzioni        |                    |
|                                                          |                    |   | Ospite non turista                          |                        | Nessuna          |                    |

|         | Arr.       | Part.      | Ospite         | Progr     | Cognome    | Nome      | Residenza | Valid. |
|---------|------------|------------|----------------|-----------|------------|-----------|-----------|--------|
| 9 📝     | 11/04/2018 | 12/04/2018 | Familiare      | 264 sub 1 | Shchurenko | Nataliia  | MATERA    | No     |
| 9 [ 🖉 🕲 | 11/04/2018 | 12/04/2018 | Capo Famiglia  | 264 sub 1 | lucarossi  | kjb       | PISA      | No     |
| 9 [ 🖉 🕲 | 01/02/2018 | 01/02/2018 | Ospite Singolo | 265 sub 1 | pppp       | pppp      | MILANO    | No     |
| 9 [ 🖉 🕲 | 21/01/2018 | 22/01/2018 | Ospite Singolo | 19 sub 1  | john       | jo        | ROMA      | No     |
| 9 🚺 🕙   | 10/01/2018 | 11/01/2018 | Ospite Singolo | 13 sub 1  | rossi      | rosso     | MATERA    | No     |
| 9 💌     | 09/01/2018 | 12/01/2018 | Familiare      | 20 sub 1  | ruffo      | arcangelo | BERNALDA  | No     |
| 9 [ 🖉 🕲 | 09/01/2018 | 10/01/2018 | Capo Famiglia  | 12 sub 1  | rossi      | rosso     | MATERA    | No     |
| 9 💌     | 09/01/2018 | 10/01/2018 | Familiare      | 12 sub 2  | rosso      | roddp     | MATERA    | No     |
| 9 🚺 🕲   | 08/01/2018 | 10/01/2018 | Ospite Singolo | 268 sub 1 | abate      | vito      | MATERA    | No     |
| 9 [ 🕇 🌘 | 08/01/2018 | 10/01/2018 | Ospite Singolo | 267 sub 1 | abate      | vito      | MATERA    | No     |

## 2<sup>a</sup> FASE:

Dopo aver completato la registrazione degli alloggiati/clienti (effettuata nella 1ª fase), occorrerà generare un file che dovrà essere trasferito dal SIST alla piattaforma <u>www.alloggiatiweb.it</u> della Questura; quindi, cliccare dal menù a sinistra della home del SIST il link "*Genera file questura*" presente in *"Check-in"* e filtrare in "Upload" i dati registrati, indicando nei campi "Inizio filtro arrivo" e "Fine filtro arrivo" l'inizio e la fine degli arrivi d'interesse. L'inserimento di queste due date è utile per poter verificare le registrazioni trasmesse alla Questura distinguendole da quelle per cui invece, per qualche ragione, la trasmissione non è stata effettuata.

| SIST<br>SIST SIST        | =                              |                                                        |                                   |                                     |
|--------------------------|--------------------------------|--------------------------------------------------------|-----------------------------------|-------------------------------------|
| 22 Hom                   | Home / Genera file questura    |                                                        |                                   |                                     |
| Check-In                 | Q Generazione file o           | questura                                               |                                   |                                     |
| > Gestione disponibilità | ↓<br>↓                         | -                                                      |                                   |                                     |
| → Registra ospite        | Upload Storico                 |                                                        |                                   |                                     |
| > Importa file gestional | i restanti compaione di celo   | is gestire le comunicazioni relative ana r<br>r rosso. | provimentazione turistica da tras | mettere alla Questura di competenza |
| > Storico ospiti         | Il file prodotto e' conforme a | al nuovo formato previsto dal 5.M. 7 ger               | nnaio 2013 Collegamento a         | I sito della Polizia di Stato       |
| Conoro filo questuro     | Inizio filtro arrivo           | Fine filtro arrivo                                     |                                   |                                     |
| 3 Genera nie questura    | 01/01/2018                     | 31/01/2018                                             | Filtra                            |                                     |
| > Calcola tassa          |                                | ( 148 ( 153) ( s)                                      |                                   | 2.000 MIN 1000                      |
| Anagrafica               |                                | N. arrivi                                              |                                   | Data arrivo                         |
| Lill Statistiche         | <b>9</b> 1                     |                                                        | 21/01/2018                        |                                     |
|                          | 9 1                            |                                                        | 10/01/2018                        |                                     |
|                          | <b>9</b> 1                     |                                                        | 09/01/2018                        |                                     |
|                          | 2                              |                                                        | 09/01/2018                        |                                     |

Nella prima parte della pagina troviamo tutte le registrazioni dei clienti/alloggiati raggruppati per "data di arrivo"; quelle di colore rosso indicano le registrazioni per le quali è già stato generato il file questura, quelle di colore verde sono in attesa di generazione e pertanto la trasmissione non è stata effettuata.

In basso alla pagina sono evidenziati i dettagli degli ospiti per i quali verrà generato il file questura: cliccando il comando verde con la scritta "Genera file questura" si genererà il relativo file.

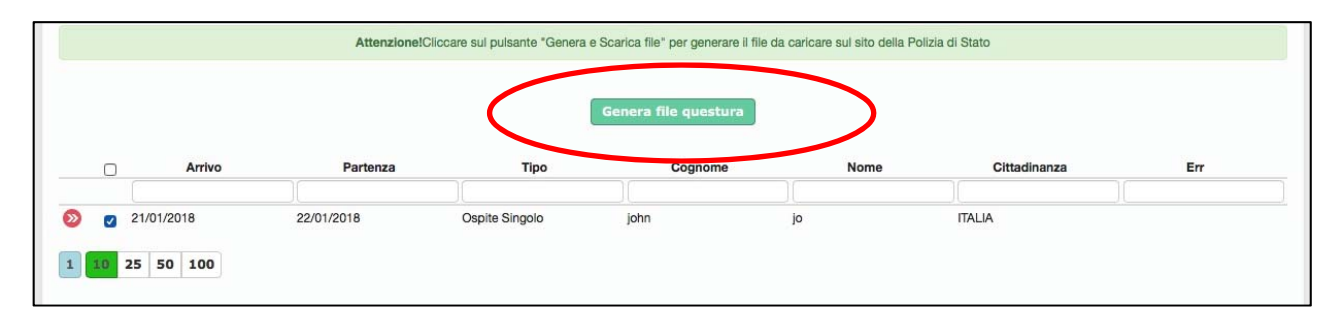

Dopo aver generato il file occorrerà salvarlo sul proprio PC.

Quindi, dalla pop up "File generato" ("Premi scarica per ricevere i file sul tuo computer") che si presenta dopo aver cliccato "Genera file questura", occorrerà cliccare "Scarica" per salvare il file.

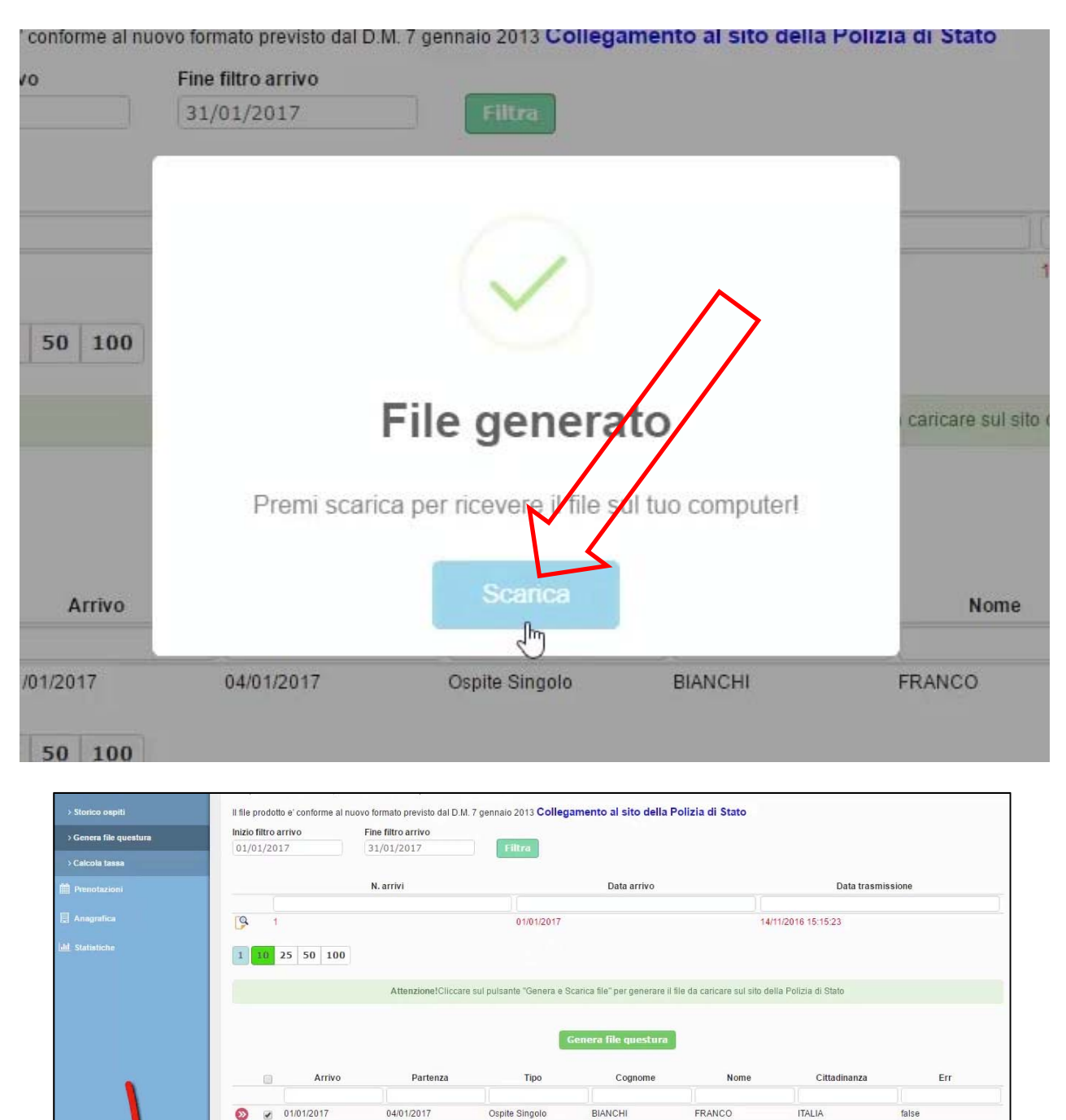

Quindi, cliccando sulla freccia a sinistra del file occorrerà selezionare la voce "Apri",

1 10 25 50 100

File questura\_data .....txt ^

false

Mostra tutto

| Arrivo                           |
|----------------------------------|
| Apri                             |
| April sempre file di questo tipo |
| Mostra nella cartella            |
| Annulla                          |

e dal menù (File, Modifica, Formato, Visualizza, ?) selezionare la voce "File".

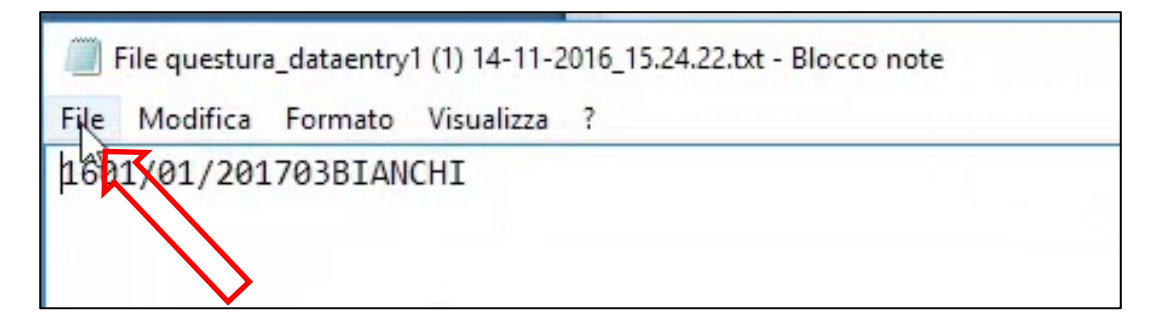

Dopo aver individuato la cartella dove salvare i file, selezionare la voce "Salva con nome" (possibilmente non cambiando la denominazione proposta dal sistema).

| > Storico ospiti |                         |                  | ll file prodotto e' conforme al nuo |
|------------------|-------------------------|------------------|-------------------------------------|
|                  | File questura_dataentry | 1 (1) 14-11-2016 | 5_15.24.22.txt - Blocco note        |
| File             | Modifica Formato        | Visualizza ?     |                                     |
|                  | Nuovo                   | CTRL+N           |                                     |
|                  | Apri                    | CTRL+F12         |                                     |
|                  | Salva                   | CTRL+S           |                                     |
|                  | Salva con nome          |                  |                                     |
|                  | Imposta pagina          |                  |                                     |
|                  | Stampa                  | CTRL+P           |                                     |
|                  | Esci                    |                  |                                     |

| Salva con nome                                                                                                    |                                                                                                    |                                                                                                    |                                                                                                    | ×                                                                                          |
|----------------------------------------------------------------------------------------------------|----------------------------------------------------------------------------------------------------|----------------------------------------------------------------------------------------------------|----------------------------------------------------------------------------------------------------|--------------------------------------------------------------------------------------------|
| 1                                                                                                    | > Questo PC > Download                                                                                                    | ٽ <del>ب</del>                                                                                                    | Cerca in Downloa                                                                                        | ad 🔎                                                                                       |
| Organizza 🔻 🛛 N                                                                                                    | iova cartella                                                                                                    |                                                                                                    |                                                                                                    | == • 🔞                                                                                     |
| <ul> <li>Ricerche</li> <li>temp</li> <li>Video</li> <li>Questo PC</li> <li>Desktop</li> <li>Documenti</li> <li>Documenti</li> <li>vic-2.2.4-w</li> </ul> | <ul> <li>Nome</li> <li>vlc-2.2.4-win32</li> <li>File questura_dat</li> <li>File questura_dat</li> <li>File questura_dat</li> <li>File questura_dat</li> <li>File questura_dat</li> </ul> | <ul> <li>OF</li> <li>aentry1 (1) 14-11-2016_1</li> <li>14</li> <li>aentry1 (1) 14-11-2016_1</li> <li>14</li> <li>aentry1 (1) 14-11-2016_1</li> <li>14</li> <li>aentry1 (1) 14-11-2016_1</li> <li>14</li> </ul> | tima modifica<br>/06/2016 11:45<br>/11/2016 14:18<br>/11/2016 14:18<br>/11/2016 15:05<br>/11/2016 15:14 | Tipo<br>Cartella di file<br>Documento di testo<br>Documento di testo<br>Documento di testo |
| <ul> <li>Immagini</li> <li>Musica</li> <li>Video</li> <li>Nome file:</li> </ul>                                                                          | ✓ <<br>File questura_dataentry1 (1) 14                                                                                                    | 4-11-2016_15.24.22.txt                                                                                                    |                                                                                                    | ><br>~                                                                                     |
| Salva come:                                                                                                    | Documenti di testo (*.txt)                                                                                                    |                                                                                                    |                                                                                                    | ~                                                                                          |

Dopo aver salvato il file, cliccare sul "<u>Collegamento al sito della Polizia di Stato</u>" (Questura) per procedere al trasferimento del file e completare l'adempimento di pubblica sicurezza.

| l file prodotto e' conforme | al nuovo formato <del>previsio dal D.M. 7</del> | gennaro 2 13 <u>Collegamento al sito della Polizia</u> | di Stato                                      |
|-----------------------------|-------------------------------------------------|--------------------------------------------------------|-----------------------------------------------|
| nizio filtro arrivo         | Fine filtro arrivo                              |                                                        | to al sito sui trasmettere il file prodotto I |
| 01/01/2017                  | 31/01/2017                                      | Filtra                                                 |                                               |
|                             |                                                 |                                                        |                                               |
|                             | N. arrivi                                       | Data arrivo                                            | Data tr                                       |
|                             | N. arrivi                                       | Data arrivo                                            | Data tr                                       |

### **3<sup>a</sup> FASE: (adempimento di Pubblica Sicurezza)**

Dopo aver cliccato il "<u>Collegamento al sito della Polizia di Stato</u>" si viene trasferiti nella piattaforma della Questura all'indirizzo web:

https://alloggiatiweb.poliziadistato.it

|                               | SERVIZIO /                                            | ALLOGGIATI<br>di Stato                                                                                                    |
|-------------------------------|-------------------------------------------------------|----------------------------------------------------------------------------------------------------|
| RSS News Alloggiati           | Informazioni Generali                                 |                                                                                                    |
|                               | Accesso per l'invio delle schedine<br>Province Attive | In questa sezione è<br>possibile scaricare II<br>certificato digitale ed accedere<br>all'area di lavoro per l'invio<br>delle inchedine ellectic/in |
|                               | Supporto Tecnico                                      | attie saneaine anoggian.                                                                                                    |
| PortaleAlloggiati/Scelta.aspx |                                                       |                                                                                                    |

Cliccando sul link "Accedi al Servizio" si viene trasferiti nella sezione di login per entrare nella piattaforma.

| Ĭ |           |        |
|---|-----------|--------|
|   | Utente:   |        |
|   | Password: |        |
|   |           | Accedi |
|   |           |        |

Inserendo il nome utente (1) e la password (2) (credenziali rilasciate dalla Questura in fase di apertura dell'esercizio ricettivo) e cliccando il pulsante "Accedi" (3) si entra nella piattaforma web.

| Servizio di Invio delle Schedine Alloggiali |  |
|---------------------------------------------|--|
| Utente: 1<br>Password: 2<br>Accedi<br>3     |  |

Una volta entrati nella piattaforma web comparirà la home, dove:

- a) in alto a destra sono riportati il nome utente, la denominazione della struttura ricettiva e la Questura di appartenenza;
- b) nel riquadro centrale la data e l'ora dell'ultimo accesso eseguito ed il numero di giorni mancanti per la scadenza del certificato;
- c) nella parte sinistra il menu con tutte le funzioni operative.

|                     |                                     | NA0<br>A HOTEL PROVA<br>Questura di N         | 000001<br>A CEN<br>IAPOLI |
|---------------------|-------------------------------------|-----------------------------------------------|---------------------------|
| C                   | Questi                              | ira di NAPOLI                                 |                           |
| Inserimento On-Line |                                     |                                               |                           |
| Invio File          | Ultimo Accesso                      | 09/05/2012 15.57                              |                           |
|                     | II certificato                      | scadrà tra 401 giorni                         |                           |
| Gestione Ricevute   | Attenzione: Si raccomanda l'osserva | anza dell'art.3 comma 4 del DM 11/12/2000 che |                           |
| Analisi Invii       | impedimento, anche solo di natura   | tecnica, che non consenta la trasmissione dei |                           |
| Modifica Password   | dati.                               |                                               |                           |
| Area Download       |                                     |                                               |                           |
| Guida               |                                     |                                               |                           |
| Esci                |                                     |                                               |                           |

Tralasciando la modalità di "Inserimento on-line", usata dalle strutture ricettive prive di gestionale alberghiero prima dell'avviamento del SIST per COMPILARE e trasmettere i dati degli alloggiati/clienti direttamente nella piattaforma della Questura, la modalità che dovrà essere considerata ed utilizzata per collegare il SIST alla predetta piattaforma è quella dell' "Invio File".

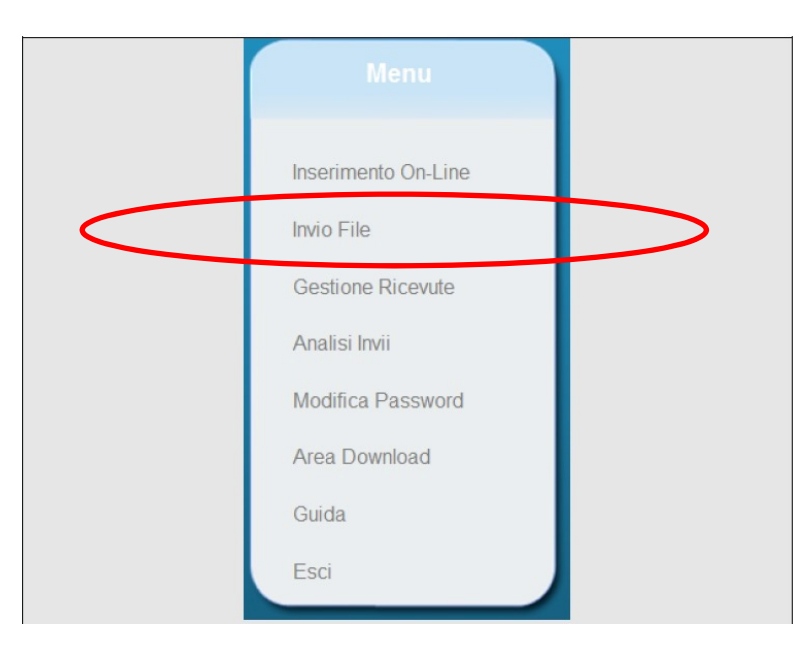

Quindi, cliccando "Invio file" si presenterà una schermata dalla quale sarà possibile, attraverso il comando "Sfoglia", individuare il file da importare sul proprio PC.

|   | Invio file precompilato delle Schedine Alloggiati |
|---|---------------------------------------------------|
| Ľ | Sfoglia Elabora                                   |
| L | Esito Elaborazione                                |
|   |                                                   |
|   |                                                   |

| 💿 Apri                                             |                                          |                  |                         | ×            |                                    |                  |
|----------------------------------------------------|------------------------------------------|------------------|-------------------------|--------------|------------------------------------|------------------|
| $\leftarrow \rightarrow \cdot \uparrow$ 🔤 « Deskto | op → FILE QUESTURA v                     | Cerca in FILE C  | UESTURA                 | P            |                                    |                  |
| Organizza 👻 Nuova cartel                           | lla                                      |                  |                         |              |                                    |                  |
| FILE QUESTURA                                      | Nome                                     | Ultima modifica  | Tipo                    |              |                                    | NAD              |
| Roadshow Stocc                                     | File questura_MT52355 (2) 04-01-2018_15  | 04/01/2018 15:07 | Docume                  | nto di testo |                                    | HOTEL PROVA      |
| a OneDrive                                         | File questura_MT52355 (2) 09-12-2017_16  | 09/12/2017 16:58 | Docume                  | nto di testo |                                    | supervises or no |
| Oursta DC                                          | Eile questara_WT 32333 (2) 20-12-2017_20 | 28/12/2017 20:49 | Docume                  | nto di testo |                                    |                  |
| Desitor                                            | File questura_MT52355 (2) 30-12-2017_17  | 30/12 2017 17:53 | Docume                  | nto di testo | ompilato della Sabadina Allaggiati |                  |
| Desktop                                            |                                          |                  |                         |              | ompliato delle Schedine Alloggiati |                  |
|                                                    |                                          |                  |                         |              | p                                  | Elabora          |
| Immagini                                           |                                          |                  |                         |              | Esito Elaborazione                 |                  |
| Musica                                             |                                          |                  |                         |              |                                    |                  |
| Video                                              |                                          |                  |                         |              |                                    |                  |
| Lindows8_OS ((                                     |                                          |                  |                         |              |                                    |                  |
| ~ <                                                |                                          |                  |                         | >            |                                    |                  |
| Nome file                                          | es                                       | ✓ Tutti i file   |                         | $\sim$       |                                    |                  |
|                                                    |                                          | Apri             | <ul> <li>Ann</li> </ul> | ulla         |                                    |                  |
|                                                    | Area Download                            |                  |                         | .:           |                                    |                  |
|                                                    | Guida                                    |                  | 7                       |              |                                    |                  |
|                                                    |                                          | - <b>K</b>       | $\mathbf{N}$            |              |                                    |                  |
|                                                    | Esci                                     |                  | $\mathbf{V}$            |              |                                    |                  |
|                                                    |                                          |                  |                         |              |                                    |                  |
|                                                    |                                          |                  |                         | <u>\</u>     |                                    |                  |
|                                                    |                                          |                  |                         |              |                                    |                  |
|                                                    |                                          |                  |                         |              |                                    |                  |
|                                                    |                                          |                  |                         |              |                                    |                  |

Dopo averlo individuato, aprirlo cliccando "Apri"

e cliccando il comando "Elabora" si avvierà una procedura di controllo del sistema che indicherà la correttezza dei dati da inviare.

| Bartine mas                                                                                                    | HOTEL PROVA CEN FRAZZE<br>Guestura di NAPOLI SAKFAST<br>Guestura di MATERA                                                                                    |
|----------------------------------------------------------------------------------------------------|----------------------------------------------------------------------------------------------------|
| Menu                                                                                                    | Invio file precompilato delle Schedine Alloggiati                                                                                                    |
| Inserimento On-Line                                                                                                    | Scegli file         File questura_MT52355 (2) 04-01-2018_15.06.32.txt         Elabora           Esito Elaborazione         Esito Elaborazione         Elabora |
| <ul> <li>● Invio File</li> <li>Gestione Ricevute</li> <li>Analisi Invii</li> <li>Modifica Password</li> <li>Area Download</li> <li>Guida</li> <li>Esci</li> </ul> |                                                                                                    |

La schermata successiva mostrerà l'esito dell'elaborazione della procedura di controllo che ricapitolerà il numero di schedine corrette, quelle che potranno essere trasmesse facendo clic sul pulsante "Invia".

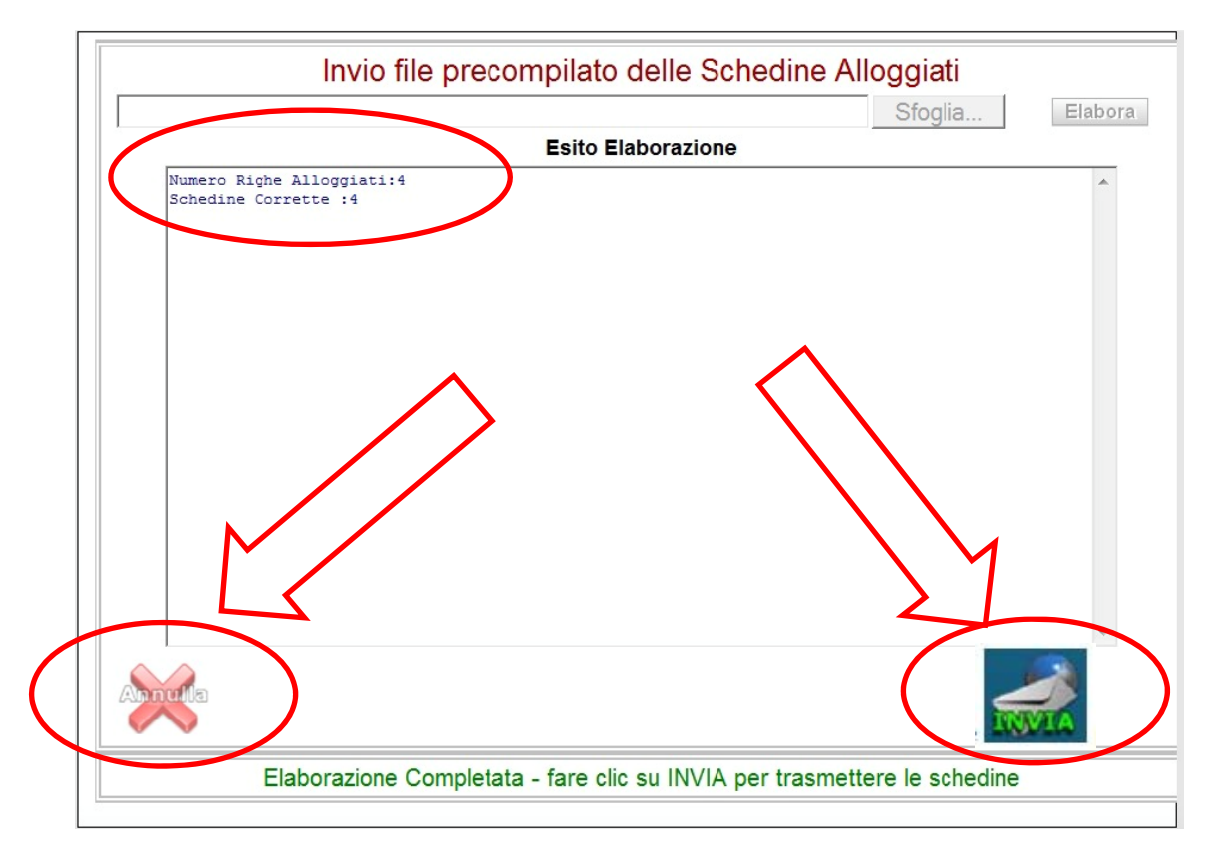

Si fa presente che l'invio delle schedine potrà essere eseguito anche in presenza di errori nella registrazione di esse purché almeno una risulterà corretta.

In presenza di errori, come già detto, l'utente potrà decidere se trasmettere le schedine corrette (pulsante "Invia") e successivamente correggere gli errori in quelle rimanenti ritrasmettendo solo queste ultime, oppure se annullare del tutto l'inserimento (pulsante "Annulla"), correggere gli errori e ritrasmettere l'intero file.

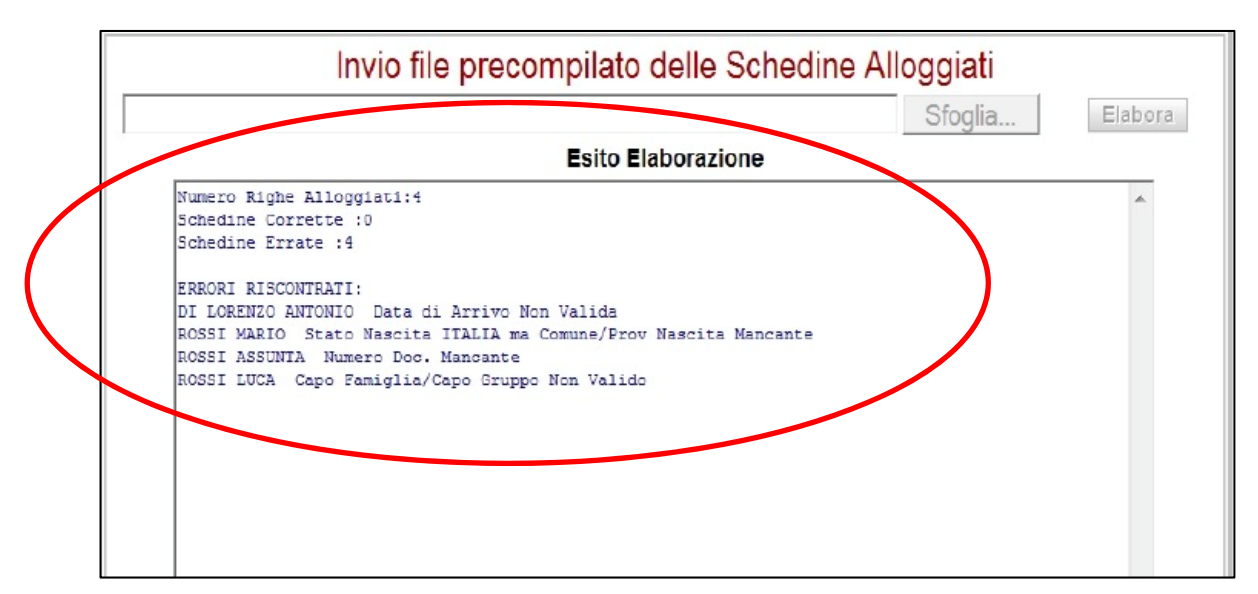

Al termine della procedura di trasmissione si consiglia di effettuare un riscontro delle "schedine" inviate attraverso la sezione "Analisi Invii" che consente all'utente di controllare l'effettiva trasmissione delle stesse; per facilitare il controllo delle diverse schedine queste potranno essere visualizzate ed ordinate per "Ora" di invio o per "Nominativo".

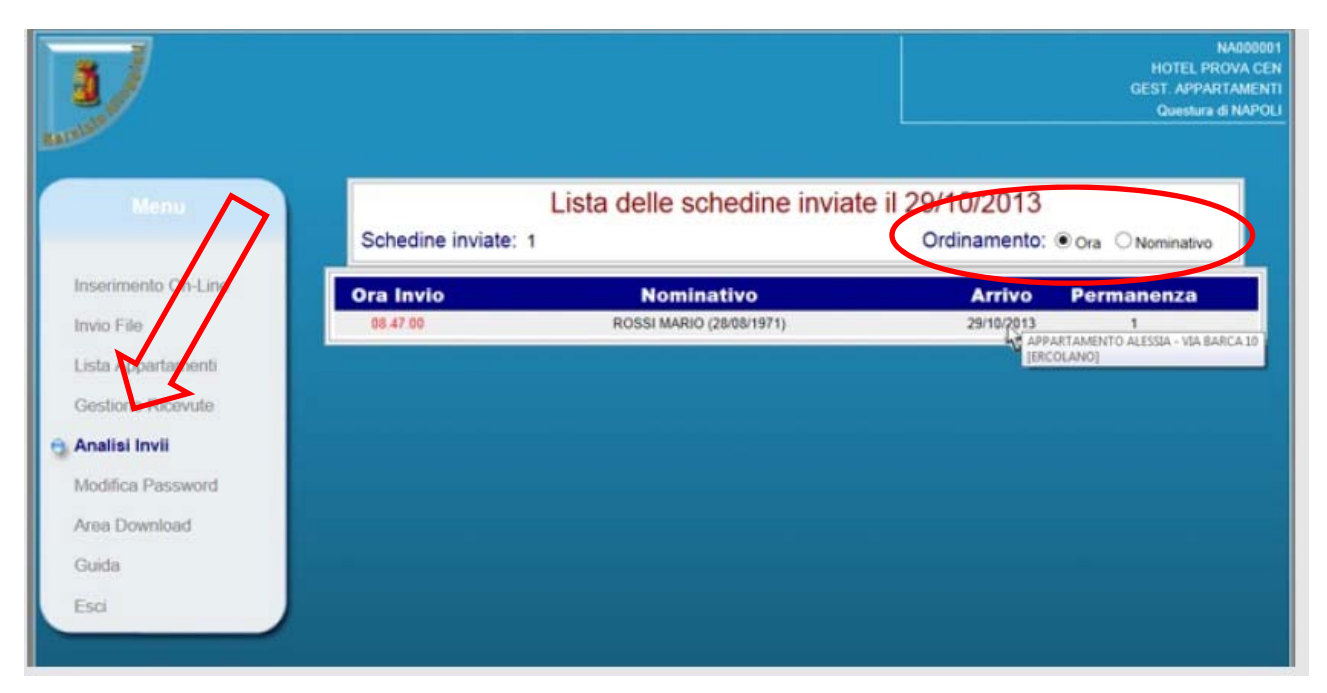

Ultima attività **OBBLIGATORIA** per completare l'adempimento di pubblica sicurezza è quella dello scarico e conservazione delle ricevute di trasmissione delle "schedine".

Per effettuare detta attività, selezionare dal menù della piattaforma il link "Gestione ricevute"

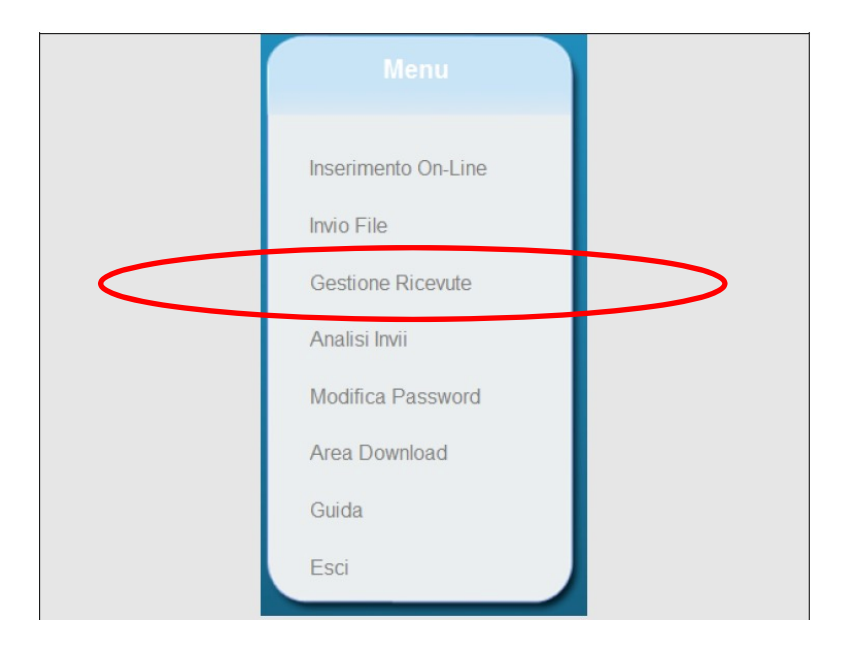

e dalla schermata "Elenco ricevute di invio schedine" cliccare l'icona del "download".

| Elenco ricevute di invio schedine<br>(Ultimi 30 giorni) |                     |                    |   |  |  |
|---------------------------------------------------------|---------------------|--------------------|---|--|--|
| Numero di Protocollo                                    | Data di Riferimento | Numero<br>Schedine | X |  |  |
| 201200000022-NA                                         | 17/05/2012          | 4                  | * |  |  |
| 201200000016-NA                                         | 09/05/2012          | 4                  | A |  |  |
|                                                         |                     |                    |   |  |  |

Nel predetto "elenco ricevute" vi è una tabella costituita da tante righe per quante sono state le trasmissioni eseguite dalla struttura ricettiva negli ultimi 30 giorni e per ciascuna di esse vi è l'indicazione del "Numero di Protocollo", della "Data di Riferimento" (data di trasmissione), del "Numero di Schedine" ed il pulsante per il "download" da utilizzare per scaricare sul proprio pc le ricevute.

Si fa presente che le **ricevute** elettroniche (una delle quali è stata riportata nella pagina seguente del presente manuale), firmate digitalmente con un certificato pubblico della Polizia di Stato, dovranno essere <u>scaricate dal sistema, salvate e</u> <u>conservate dalla struttura ricettiva per cinque anni</u> e ciò ai sensi del comma 5 dell'art. 4 del D.M. del 7 gennaio 2013 "*Disposizioni concernenti la comunicazione alle autorità di pubblica di pubblica sicurezza dell'arrivo di persone alloggiate in strutture ricettive*" del Ministero dell'Interni, dal quale dipendono le Questure.

#### Ministero dell'interno D.M. 7-1-2013

Disposizioni concernenti la comunicazione alle autorità di pubblica sicurezza dell'arrivo di persone alloggiate in strutture ricettive.

#### Art. 4 Modalità di conservazione ed accesso ai dati

1. I dati acquisiti con le modalità di cui agli artt. 2 e 3 del presente decreto sono conservati in una struttura informatica, logicamente separati per ciascuna Questura, presso il Centro Elettronico Nazionale della Polizia di Stato.

2. Titolare del trattamento dati è il Ministero dell'Interno - Dipartimento della Pubblica Sicurezza; Responsabile del trattamento dei dati è la Direzione Centrale per gli Affari Generali della Polizia di Stato dello stesso Dipartimento; incaricati del trattamento dei dati sono gli operatori individuati dal responsabile del trattamento di seguito indicati:

- il personale di Questure, Commissariati di PS e Uffici Centrali del Dipartimento di PS per finalità di ricerca;

- il personale del Centro Elettronico Nazionale della Polizia di Stato per le attività di gestione e manutenzione tecnica del sistema.

3. L'accesso ai dati in linea è consentito ad agenti e ufficiali di polizia giudiziaria e di pubblica sicurezza della Polizia di Stato, espressamente autorizzati con apposito provvedimento del questore, per finalità di prevenzione, accertamento e repressione dei reati, nonché di tutela dell'ordine e della sicurezza pubblica. Le informazioni sono consultabili in linea per 15 giorni, decorsi i quali le stesse sono rese accessibili esclusivamente agli ufficiali di polizia giudiziaria e di pubblica sicurezza della Polizia di Stato, addetti ai servizi investigativi e dotati di specifico profilo di accesso a livello nazionale.

4. I dati raccolti nel sistema sono definitivamente distrutti dopo 5 anni dall'inserimento.

5. I gestori delle strutture ricettive sono tenuti alla cancellazione dei dati digitali trasmessi secondo le modalità di cui all'art. 2 ed alla distruzione della copia cartacea degli elenchi trasmessi secondo le modalità di cui all'art. 3, <u>non appena ottenute le relative ricevute</u>. Le stesse devono essere conservate per 5 anni.

|                                                                                                    |                                                                         | (ES)                |                     |            |
|----------------------------------------------------------------------------------------------------|-------------------------------------------------------------------------|---------------------|---------------------|------------|
|                                                                                                    |                                                                         | Complete Parts      |                     |            |
|                                                                                                    | Poli                                                                    | ria di              | Stato               |            |
|                                                                                                    |                                                                         |                     | Napoli Iì,          | 04/01/2018 |
|                                                                                                    |                                                                         | TAIZE A CTI D & D   |                     |            |
| La Struttura                                                                                             |                                                                         | CANFASI D&D         |                     |            |
| con sede in                                                                                              |                                                                         | MATE                | RA                  |            |
| alla Via                                                                                                 |                                                                         |                     |                     |            |
| ha correttamente tras                                                                                    | maaaa in data                                                           | 04/01/2018          | <b>DUPPOR</b>       | 2          |
| na correctamente cras                                                                                    | messo in data                                                           |                     | numero              |            |
| Schedine Alloggiati al                                                                                   | lla Questura di<br>è contraddistinta dal n                              | umero di protocolle | MATERA<br>0 0000062 | 21/2018/MT |
| Schedine Alloggiati al                                                                                   | lla Questura di<br>è contraddistinta dal n                              | umero di protocolle | MATERA<br>00000062  | 21/2018/MT |
| Schedine Alloggiati al                                                                                   | lla Questura di<br>è contraddistinta dal n                              | umero di protocolle | MATERA<br>00000062  | 21/2018/MT |
| Schedine Alloggiati al                                                                                   | lla Questura di<br>è contraddistinta dal n                              | umero di protocolle | MATERA<br>0 0000062 | 21/2018/MT |
| Schedine Alloggiati al                                                                                   | lla Questura di<br>è contraddistinta dal n                              | umero di protocolle | MATERA<br>00000062  | 21/2018/MT |
| Schedine Alloggiati al                                                                                   | lla Questura di<br>è contraddistinta dal n                              | umero di protocolk  | MATERA<br>0 0000062 | 21/2018/MT |
| Schedine Alloggiati al                                                                                   | lla Questura di<br>è contraddistinta dal n                              | umero di protocoll  | MATERA<br>00000062  | 21/2018/MT |
| Schedine Alloggiati al                                                                                   | lla Questura di<br>è contraddistinta dal n                              | umero di protocolk  | MATERA<br>0 0000062 | 21/2018/MT |
| Schedine Alloggiati al                                                                                   | lla Questura di<br>è contraddistinta dal n                              | umero di protocoll  | MATERA<br>0 0000062 | 21/2018/MT |
| Schedine Alloggiati al                                                                                   | lla Questura di<br>è contraddistinta dal n                              | umero di protocoll  | MATERA<br>00000062  | 21/2018/MT |
| Schedine Alloggiati al                                                                                   | lla Questura di<br>è contraddistinta dal n                              | umero di protocoll  | MATERA<br>00        |            |
| Schedine Alloggiati al                                                                                   | lla Questura di<br>è contraddistinta dal n                              | umero di protocoll  | MATERA<br>0 0000062 |            |
| Schedine Alloggiati al                                                                                   | lla Questura di<br>è contraddistinta dal n                              | umero di protocoll  | MATERA              |            |
| Schedine Alloggiati al<br>La presente ricevuta d<br>Firmatario: Polizia di St<br>Motivo: Autenticità Doc | Ila Questura di<br>è contraddistinta dal ni<br>è contraddistinta dal ni | umero di protocoll  | MATERA<br>0 0000062 |            |

Fac-simile di una ricevuta elettronica delle "Schedine" degli alloggiati

Per i dettagli sull'uso della piattaforma della Questura consultare il manuale **"e.** Servizio di Invio Telematico delle Schedine Alloggiati.pdf" presente nella sezione "Manuali" della home del SIST.

## 4<sup>a</sup> FASE: (adempimento statistico – APT-ISTAT)

Essendo stato già realizzato nella 1° fase l'inserimento degli alloggiati/clienti nel SIST, l'adempimento si completa ENTRO il giorno 5 del mese successivo a quello di riferimento (così come fissato all'art. 32 della D.G.R. n. 2116 del 4.12.2009)

#### Art. 32 Tempistica di inoltro dei dati

- 1. L'ISTAT, stabilisce che l'A.P.T. deve trasmettere i dati all'Istituto stesso entro il giorno 30 del mese successivo a quello di rilevazione. Considerato tale termine, si individuano le tempistiche a seguito dettagliate al fine di consentire l'espletamento delle attività propedeutiche all'invio finale all'Istituto di Statistica:
  - nel caso di registrazione via rete telematica nelle modalità on-line e off-line, i dati devono essere trasmessi
    possibilmente entro le 24 ore successive al periodo di riferimento in quanto, come indicato dall'ISTAT, la
    rilevazione ha cadenza giornaliera i dati relativi all'intero mese vanno comunque registrati entro il giorno 5
    del mese successivo;
  - nel caso di compilazione su moduli cartacei, le strutture possono trasmettere i dati, anche cumulando più giorni, con termine ultimo previsto per la completa trasmissione mensile il giorno 5 del mese successivo a quello di rilevazione.
- Per quanto riguarda le modalità di registrazione "on-line" e "off-line" sopra citate, gli operatori turistici potranno abbandonare in qualsiasi momento la compilazione dei modelli C/59 cartacei, per passare all'utilizzo

con la chiusura delle registrazioni del mese, che viene effettuata utilizzando, nel menù a sinistra della home del SIST, il link "Gestione disponibilità".

In appresso si riportano due schermate di "Gestione disponibilità" la prima (a sinistra) relativa ad un mese per il quale non sono state registrate attività ed una seconda (a destra) dove le registrazioni sono complete e corrette.

| Giornate apertura anno: 3                                        |                                 | Giornate apertura anno: 6                                                                                                    |  |
|------------------------------------------------------------------|---------------------------------|----------------------------------------------------------------------------------------------------|--|
| Precedente Oggi Seguente                                         | Anno Mese<br>- 2018 - * MARZO * | Precedence         Oggi         Seguente         Mese           -2016 - +         GENAND                                                                                                    |  |
| Check-in Storico Rimanenti mov. zero Rimanenti chiasura<br>Marzo | 2018                            | Chirck-lin Storico<br>Gennaio 2018                                                                                                    |  |
| 26 26 27                                                         | 28 1 2 3                        | Dom Lun Mar Mer Gio Ven Sab                                                                                                    |  |
|                                                                  | ιν. <b>, ε υ</b>                | 31         1         2         3         4         5           Chilais         Aperto S         Aperto S         Chilais           Cen Disp         Colspan="2">Chilais         Aperto S         Chilais           Cen Disp         Cen Disp         Cen Disp         Chilais           Cen Disp         Cen Disp         Cen Disp         Cen Disp           Cen Disp         Cen Disp         Cen Disp         Cen Disp           Cen Disp         Cen Disp         Cen Disp         Cen Disp           Cen Disp         Cen Disp         Cen Disp         Cen Disp           Cen Disp         Cen Disp         Cen Disp         Cen Disp           Cen Disp         Cen Disp         Cen Disp         Cen Disp           Cen Disp         Cen Disp         Cen Disp           Cen Disp         Cen Disp           Cen Disp         Cen Disp         Cen Disp <td co<="" th=""></td>                                                                                                    |  |
| 4 5 6                                                            | 7 8 9 10                        | Cenn Osc         1         Cenn Osc         0         Cenn Osc         1         Cenn Osc         1         Cenn Osc         Cenn Osc         Cenn Osc         Cenn Osc         Cenn Osc         Cenn Osc         Cenn Osc         Cenn Osc         Cenn Osc         Cenn Osc         Cenn Osc         Cenn Osc         Cenn Osc         Cenn Osc                                                                                                    |  |
| 11 12 13                                                         | 14 15 16 17                     | Chiuse         Chiuse         Chiuse<                                                                                                    |  |
|                                                                  |                                 | Arm         0         Arm         0         0         0         0         0         0         0         0         0         0         0         0         0         0         0         <                                                                                                    |  |
| 18 19 20                                                         | 21 22 23 24                     | Cam Disp 1 Cam Disp 1 Cam Disp 1 Cam Disp 1 Cam Disp 1 Cam Disp 1 Cam Disp 1 Cam Disp 1 Cam Disp 1 Cam Disp 1 Cam Disp 1 Cam Disp 1 Cam Disp 2 Lett Disp 2 Lett Di |  |
|                                                                  |                                 | Artivil         0         Artivil         0         Artivil         4         Artivil         6         Artivil         0         Artivil         0         Artivili         0         Artivili         0         0         0         0         0         0         0         <                                                                                                    |  |
| 25 26 27                                                         | 28 29 30 31                     | Chluso         Chluso         Chluso<                                                                                                    |  |
|                                                                  |                                 | Cam Occ         0         Cam Occ         0         Cam Occ         0 <th< td=""></th<>                                                                                                    |  |

Questa sezione viene **automaticamente** compilata ed alimentata ogni qualvolta si registrano gli alloggiati/clienti, quindi i riquadri inizialmente bianchi si presentarenno in una delle colorazioni in appresso specificate.

|                           | =               |                     |                |            |              |            |        |            |          |                                  |               |        |            | <b>-</b> ( | Benvenuto,<br>Prova Struttura |
|---------------------------|-----------------|---------------------|----------------|------------|--------------|------------|--------|------------|----------|----------------------------------|---------------|--------|------------|------------|-------------------------------|
| 🚯 Home                    | Home / Gestione | disponibilità       |                |            |              |            |        |            |          |                                  |               |        |            |            |                               |
| C Check-In                |                 |                     |                |            |              |            |        |            |          |                                  |               |        |            |            |                               |
| > Gestione disponibilità  | Q Gestione disp | onibilita'          |                |            |              |            |        |            |          |                                  |               |        |            |            | 11 A.                         |
| > Registra os             |                 |                     |                |            |              |            |        |            | Struttu  | ra aperta con nessuna            | camera occur  | nata   |            |            |                               |
| > Importa file o stio ale | Albergo - casa  | festa rooms - 3     | Stelle         |            |              |            |        |            | Struttu  | ra aperta con almeno             | una camera oc | cupata |            |            |                               |
| ) Storios osniti          | Comune : MAT    | ERA                 |                |            |              |            |        |            | Errore I | ra chiusa<br>nei valori inseriti |               |        |            |            |                               |
| 7 Storied ospin           | Tot. letti : 10 |                     |                |            |              |            |        |            |          |                                  |               |        |            |            |                               |
| > Genera file questur     |                 |                     |                |            |              |            |        |            |          |                                  |               |        |            |            |                               |
| > Calcola tassa           | Giornate aperte | ura anno: 37        |                |            |              |            |        |            |          |                                  |               |        |            |            |                               |
| 🗍 Anagrafica              |                 | _                   |                |            |              |            |        |            |          | Anno                             |               | Mese   |            |            |                               |
| 🔟 Statistiche             |                 | Precedente          | Oggi           | Seguente   |              |            |        |            |          | - 2018 -                         |               |        | IAIO       |            | •                             |
|                           |                 | Check-in            | Storico        | 1          |              |            |        |            |          |                                  |               |        |            |            |                               |
|                           |                 |                     | Station Contra |            |              |            | 1      | Connai     | 0 201    | 9                                |               |        |            |            |                               |
|                           |                 | Dom                 |                | Lun        |              | Mar        |        | M          | er       | Gio                              | Ver           | n      | Sab        |            |                               |
|                           |                 |                     | 31             | 6          | 1            |            | 2      |            | 3        |                                  | 4             | 5      |            |            | 6                             |
|                           |                 | Manuale<br>Cam Disp | Aperto         | Cam Disp   | Aperto<br>27 | Cam Disn   | Aperto | Cam Disn   | Aperto   | Manuale Apert                    | O Cam Disp    | Aperto | Cam Disp   | Ape        | to                            |
|                           |                 | Letti Disp          | 4              | Letti Disp | 54           | Letti Disp | 10     | Letti Disp | 2        | Letti Disp                       | Letti Disp    | 0      | Letti Disp |            | 0                             |
|                           |                 | Cam Occ             | 0              | Cam Occ    | 16           | Cam Occ    | 2      | Cam Occ    | 0        | Cam Occ                          | O Cam Occ     | 0      | Cam Occ    |            | 1                             |
|                           |                 | Arrivi              | 0              | Arrivi     | 7            | Arrivi     | 5      | Arrivi     | 1        | Arrivi                           | 7 Arrivi      | 2      | Arrivi     |            | 2                             |
|                           |                 | Presenze            | 38             | Presenze   | 31           | Presenze   | 18     | Presenze   | 10       | Presenze 1                       | 2 Presenze    | 8      | Presenze   |            | 7                             |
|                           |                 |                     | 7              | 1          | 8            |            | 9      |            | 10       |                                  | 1             | 12     | -          |            | 13                            |
|                           |                 | Manuale             | Aperto         |            | Aperto       |            | Aperto |            | Aperto   | Apert                            | D             | Aperto |            | Chiu       | 50                            |
|                           |                 | Cam Disp            | 0              | Cam Disp   | 0            | Cam Disp   | 46     | Cam Disp   | 0        | Cam Disp                         | O Cam Disp    | 0      | Gam Disp   |            | 0                             |
|                           |                 | Cam Oso             | 0              | Cam Oco    | 0            | Cam Occ    | 100    | Cam Oco    | 0        | Com Oco                          | Com Oso       | 0      | Cam Oco    |            | 0                             |
|                           |                 | Arrivi              | 0              | Arrivi     | 4            | Arrivi     | 3      | Arrivi     | 1        | Arrivi                           | Arrivi        | 0      | Arrivi     |            | 0                             |
|                           |                 | Presenze            | 6              | Presenze   | 9            | Presenze   | 18     | Presenze   | 14       | Presenze 1                       | 2 Presenze    | 11     | Presenze   |            | 11. (0)                       |
|                           |                 | -                   |                |            | 4.0          |            | 10     |            | 10       |                                  |               | 10     |            |            | 00                            |

Questa sezione si presenta come un calendario con vista mensile, un cruscotto di lettura dal quale la struttura ricettiva, per ogni singolo giorno, può riscontrare <u>le camere occupate</u>, <u>le giornate di</u> <u>apertura e chiusura, il numero di camere e di letti disponibili, gli arrivi e le presenze dei clienti</u>.

In questo calendario non dovranno esserci giorni privi di informazioni (giornata con riquadro bianco).

In tal caso, occorrerà inserirli utilizzando eventualmente i comandi "*Rimanenti movimento zero*" o "*Rimanenti chiusura*".

Rimanenti mov. zero

## Rimanenti chiusura

L'adempimento si riterrà concluso se a ciascuna giornata del mese sarà associato uno dei tre colori (giallo o verde o grigio) indicanti una delle opzioni in appresso riportate:

- 1. VERDE: Struttura aperta con almeno una camera occupata
- 2. GIALLO: Struttura aperta con nessuna camera occupata (movimento zero)
- 3. GRIGIO: Struttura chiusa

L'eventuale riquadro rosso sul bordo della casella di una o più giornate sta ad indicare che vi è un errore del numero di posti letto e/o camere occupate rispetto a quelli dichiarati nella "Comunicazione delle attrezzature, dei servizi e dei prezzi", in tal caso occorrerà rettificarli.

| Lun    |                                       | r                                                                                          | Me                                                                                              | r                                                                                                    | Dom                                                                      |                                                                                                    |  |
|--------|---------------------------------------|--------------------------------------------------------------------------------------------|-------------------------------------------------------------------------------------------------|----------------------------------------------------------------------------------------------------|--------------------------------------------------------------------------|----------------------------------------------------------------------------------------------------|--|
| 31     |                                       | 1                                                                                          |                                                                                                 | 2                                                                                                    |                                                                          | 28                                                                                                    |  |
| Aperto |                                       | Aperto                                                                                     | Automatical States                                                                              | Chiuso                                                                                                    |                                                                          | Aporto                                                                                                    |  |
| 1      | Cam Disp                              | 8                                                                                          | Cam Disp                                                                                        | 8                                                                                                    |                                                                          | Aperto                                                                                                    |  |
| 2      | Letti Disp                            | 10                                                                                         | Letti Disp                                                                                      | 10                                                                                                    | Cam Disp                                                                 | 59                                                                                                    |  |
| 1      | Cam Occ                               | 0                                                                                          | Cam Occ                                                                                         | 0                                                                                                    | Letti Disp                                                               | 108                                                                                                    |  |
| 2      | Arrivi                                | 0                                                                                          | Arrivi                                                                                          | 0                                                                                                    | Cam Occ                                                                  | 53                                                                                                    |  |
| 2      | Presenze                              |                                                                                            | Presenze                                                                                        |                                                                                                    | Arrivi                                                                   | 44                                                                                                    |  |
|        | A                                     |                                                                                            |                                                                                                 |                                                                                                    | Presenze                                                                 | 109                                                                                                    |  |
|        | 31<br>Aperto<br>1<br>2<br>1<br>2<br>2 | Aperto<br>1<br>Cam Disp<br>2<br>Letti Disp<br>1<br>Cam Occ<br>2<br>Arrivi<br>2<br>Presenze | A Mar<br>31<br>Aperto<br>Cam Disp 8<br>2 Letti Disp 10<br>1 Cam Occ 0<br>2 Arrivi 0<br>Presenze | A Mar Met<br>31 Mar Met<br>Aperto<br>1 Cam Disp 8<br>2 Letti Disp 10<br>1 Cam Occ 0<br>2 Arrivi 0<br>2 Presenze Presenze | MarMer311ApertoAperto1Chiuso2Cam Disp2Letti Disp1Cam Occ2Arrivi0Presenze | Mar     Mer     Dor       31     1     2       Aperto     Aperto     Cam Disp     8       1     Cam Disp     8       2     Letti Disp     10       1     Cam Occ     0       2     Arrivi     0       2     Presenze     Presenze |  |

Si riportano di seguito le attività che devono essere realizzate per:

## A) apportare variazioni in caso di chiusura o movimento zero

Se nei giorni non compilati (rimasti in bianco)

- non vi sono né arrivati né presenti cliccare

- se la struttura è stata chiusa cliccare

In caso di strutture ricettive a carattere familiare (B&B e Case ed apppartamenti per vacanza, gestiti con codice fiscale e non con partita iva) cliccare sempre su "rimanenti chiusura" per lasciare l'apertura alle sole giornate con arrivi/presenze e, pertanto, utilizzare la **comunicazione consuntiva** (si veda quanto dichiarato nella "Comunicazione delle attrezzature, dei servizi e dei prezzi" al punto "15 – Apertura").

In caso di errore o se dovesse essere necessario variare quanto indicato nel calendario, seguire la seguente procedura.

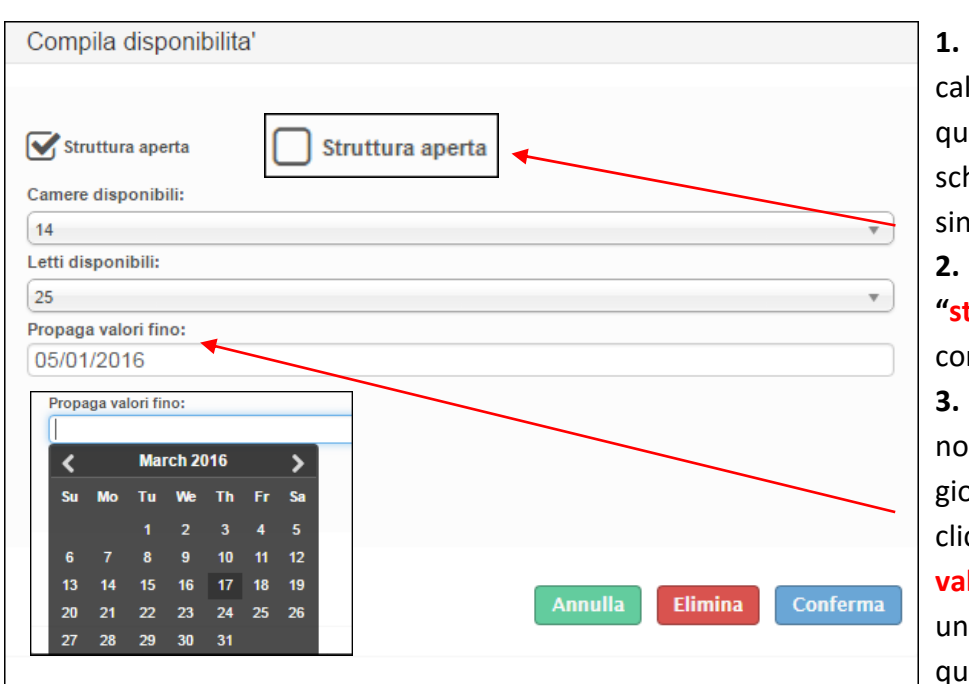

 Fare un clic nel calendario sul giorno in questione, si aprirà la schermata come quella a sinistra;

togliere il flag da
 "struttura aperta" e confermare.

3. Se il periodo di chiusura non si limita ad un solo giorno ma continua, cliccare il campo "propaga valori fino". Si aprirà così un piccolo calendario sul quale indicare il giorno di

fine chiusura. Confermare il tutto con l'apposito pulsante "conferma".

4. Cliccare infine "elimina" quando si vuole riportare il giorno alla situazione di partenza.

## B) variare una giornata o un periodo di chiusura

## C) inserire una giornata o un periodo con movimento zero

| Compila disponibilita'                        | Si consiglia di        |
|-----------------------------------------------|------------------------|
|                                               | effettuare questa      |
| Struttura aperta                              | operazione a mese      |
| Camere disponibili: (5)                       | concluso, cliccando su |
| Selez. v                                      | "Rimanenti mov.zero"   |
| Selez.                                        | per compilare tutte le |
| Propaga valori fino:                          |                        |
| 02/03/2017                                    | caselle bianche        |
| Propaga valori fino:                          |                        |
| Karch 2016                                    | Rimanenti mov. zero    |
| Su Mo Tu We Th Fr Sa                          |                        |
| 1 2 3 4 5                                     |                        |
| 6 7 8 9 10 11 12                              |                        |
| 13 14 15 16 17 18 19 Annulla Elimina Conferma |                        |
| 20 21 22 23 24 25 26                          |                        |
| 27 28 29 30 31                                |                        |

Si può comunque effettuare questa operazione ogni qual volta si ritiene necessaria, seguendo le attività in appresso riportate:

- 1. Fare un clic (nel calendario) sul giorno in questione, si aprirà la schermata sopra riportata.
- 2. Lasciare il flag in "struttura aperta".
- 3. Se il periodo di movimento zero non si limita ad un solo giorno, ma ad altri giorni consecutivi, cliccare il campo "propaga valori fino" aprendo così un piccolo calendario sul quale indicare il giorno di fine movimento zero.
- 4. Confermare il tutto con l'apposito pulsante "conferma".
- 5. Non indicare alcun valore in camere disponibili e letti disponibili (rimarrà quello impostato in anagrafica), quindi cliccare "conferma".
- 6. Cliccare "elimina" quando si vuole riportare i dati del giorno o del periodo di interesse d'interesse a quelli risultanti prima delle modifiche apportate (situazione di partenza).